# Guía rápida para el usuarrio de registradora Moretti CR-Kinder

## PARA ENCENDER LA REGISTRADORA:

EL INTERRUPTOR DE ENCENDIDO ESTÁ UBICADO ATRÁS DE LA MÁQUINA.

#### VENTAS POR DEPARTAMENTOS:

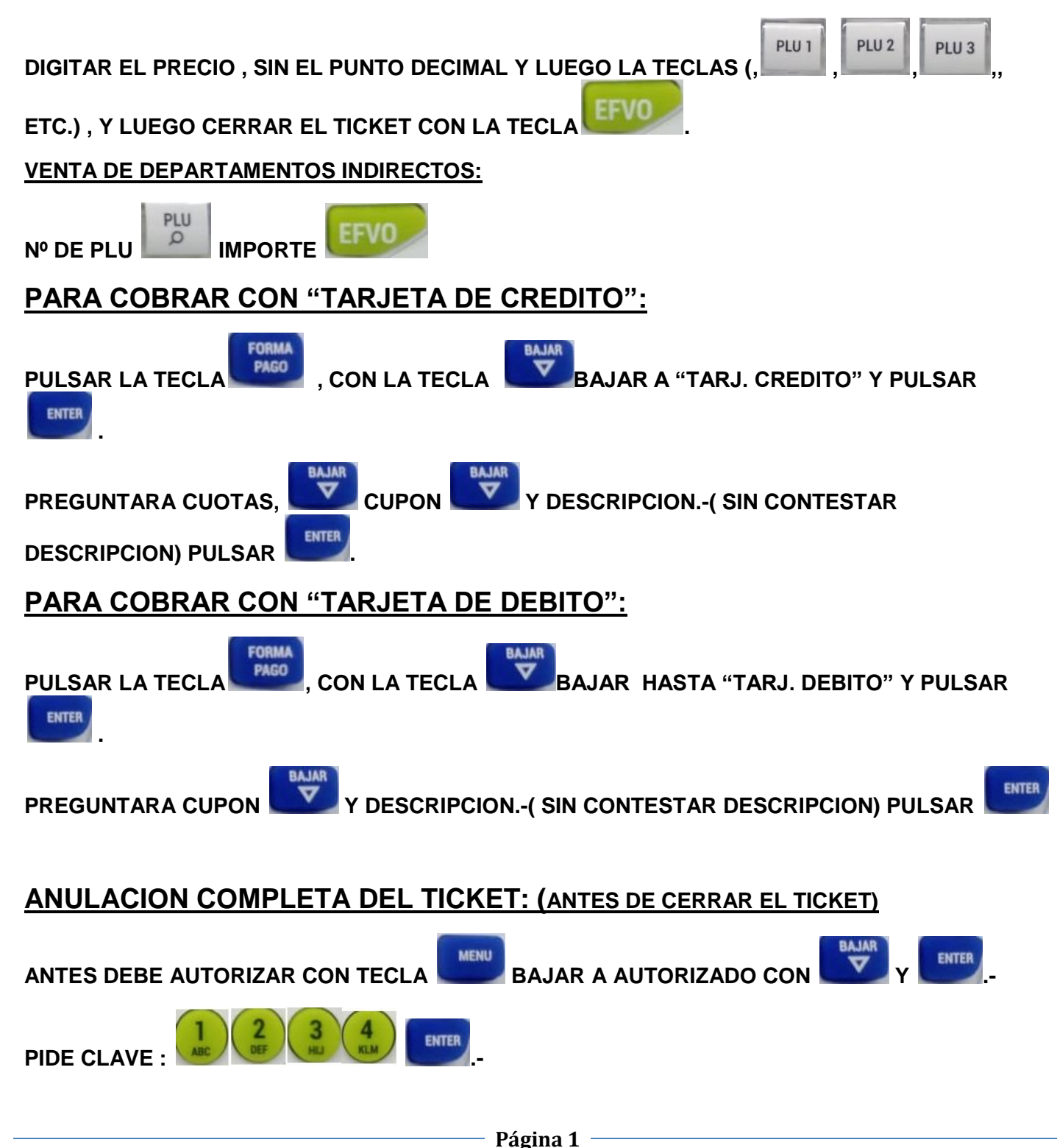

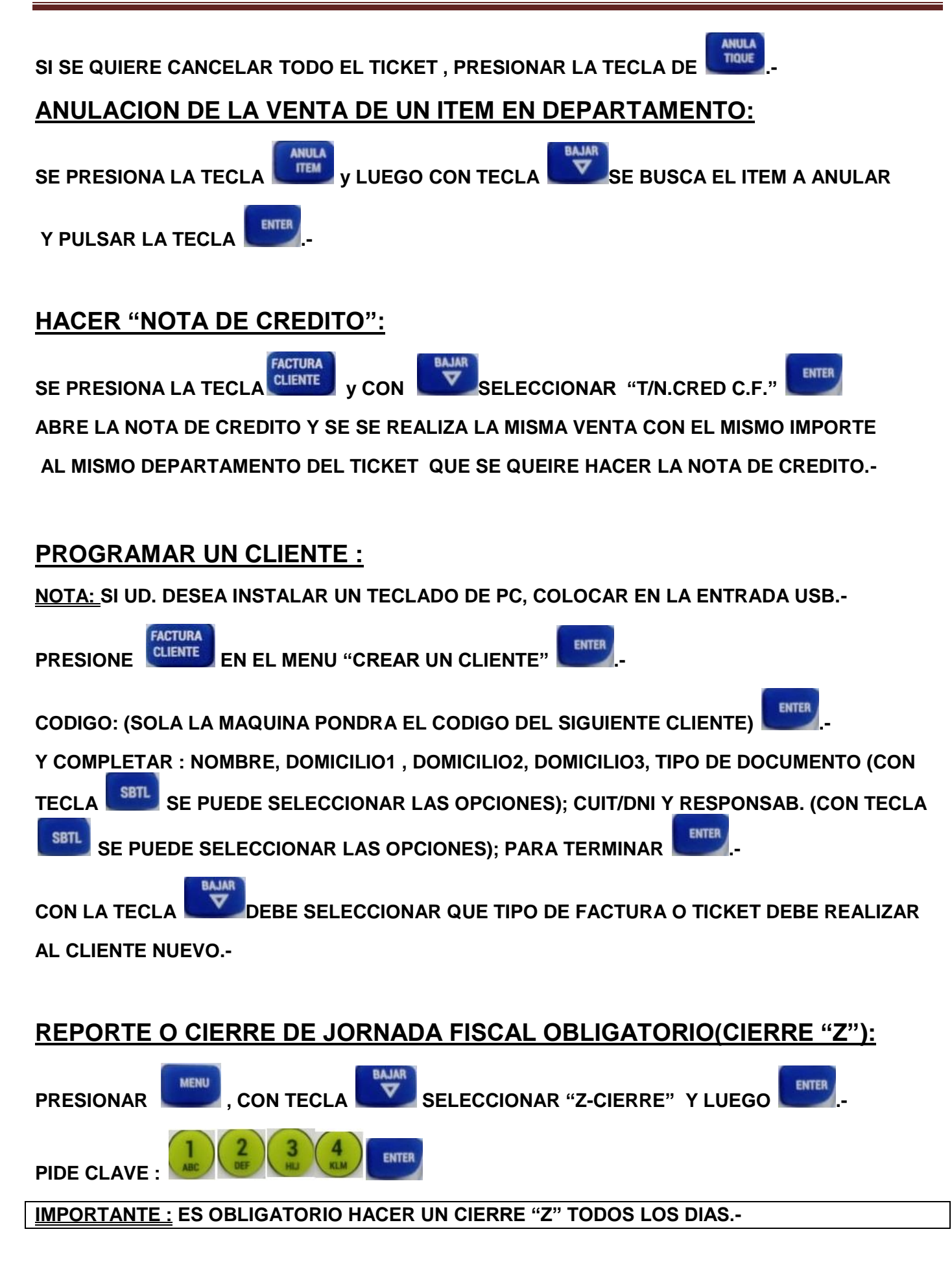

### DESCARGAS DE REPORTE DE AFIP:

COLOCAR EL PEN-DRIVER EN LA ENTRADA USB.-

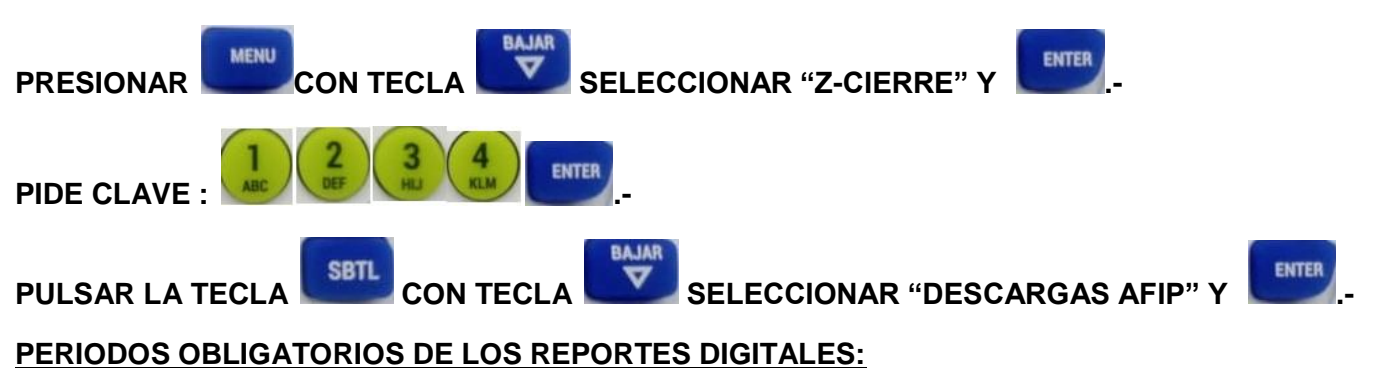

1 a 7 de cada mes(se realiza un dia posterior), 8 a 14 de cada mes(se realiza un dia posterior),, 15 a 21 de cada mes(se realiza un dia posterior), desde 22 hasta el último día del mes en curso.

Si el primer o último día del período a reportar no es laborable , seleccionar el día posterior o anterior , según corresponda.-

<u>IMPORTANTE :</u> ES OBLIGATORIO DESCARGAR EL REPORTE DE AUDITORIA DE LOS PERIODOS INDICADOS .-

#### **REPORTE O AUDITORIA por "Z" o por "FECHA":**

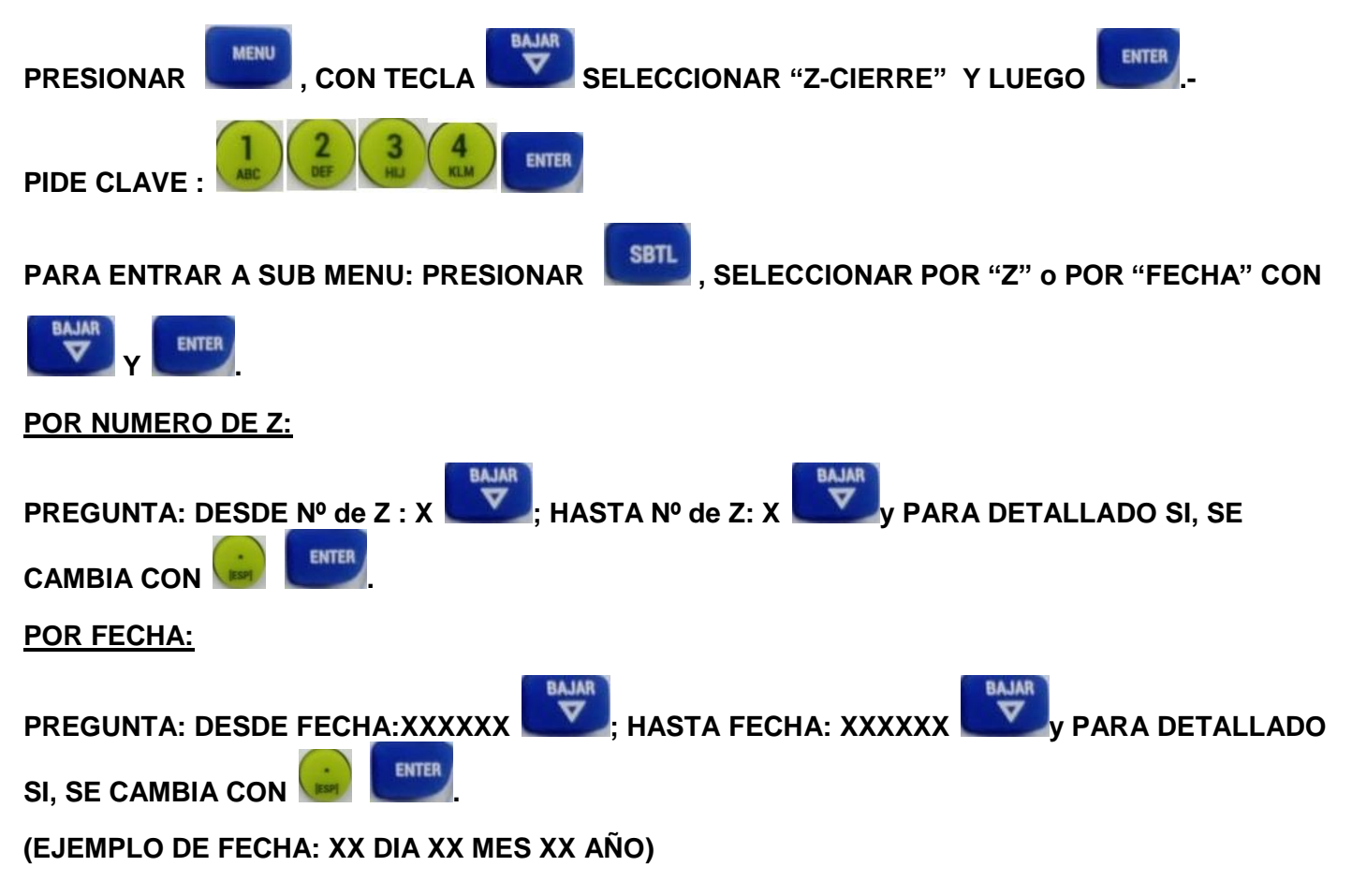

#### COLOMA S.R.L.

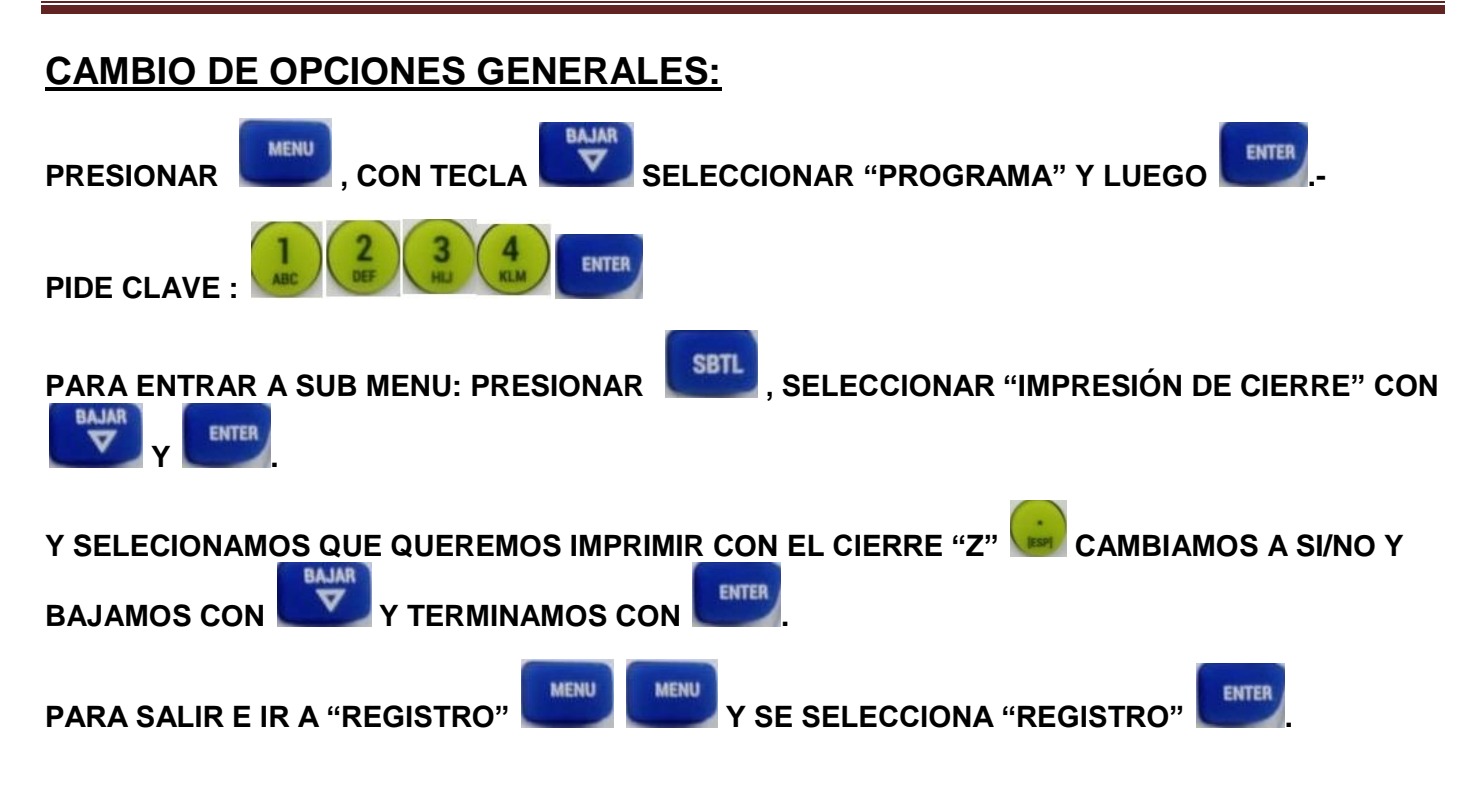

PARA BORRAR CUALQUIER MENSAJE DE ERROR DEL DISPLAY O DETENER CUALQUIER PITIDO

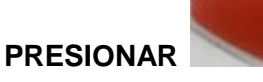

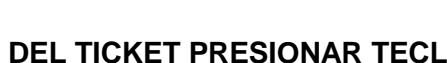

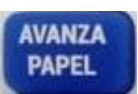

EL ROLLO DE PAPEL QUE UTILIZA LA REGISTRADORA Moretti CR-KINDER ES TERMICO 80mm .-

Realizado por Hugo O. Suarez Técnico de Coloma S.R.L.